1. Write out your questions in Word according to the format below.

Multiple choice -- Note that the numbers are followed by periods. That each answer is a capital letter followed by a period and the answers begin with a capital. Skip a line and then add ANSWER: (using all caps is important) and correct answer letter.

True False – note the parentheses.

| Font | r <sub>5r</sub> | Paragraph             | r <sub>2</sub>      |            |
|------|-----------------|-----------------------|---------------------|------------|
|      |                 | 1. What is the name   | of your dog?        |            |
|      |                 | A. Brian              |                     |            |
|      |                 | B. Cat                |                     |            |
|      |                 | C. Dog                |                     |            |
|      |                 | D. I don't own a dog  | Ļ                   |            |
|      |                 | ANSWER: C             |                     |            |
|      |                 | 2. I can use the Mici | rosoft Word appli   | cation     |
|      |                 | A) True               |                     |            |
|      |                 | B) False              |                     |            |
|      |                 | ANSWER: A             |                     |            |
|      |                 | 3 Hanover College     | is located in whic  | h stato?   |
|      |                 | Δ Idaho               | is located in which | IT State ! |
|      |                 | B Hawaii              |                     |            |
|      |                 | C Kansas              |                     |            |
|      |                 | D. Rhode Island       |                     |            |
|      |                 | E. Indiana            |                     |            |
|      |                 | ANSWER: E             |                     |            |

2. Select Save As, pick the location (this PC), choose Plain Text .txt format and click Save

| Э                | Save As                    | Document2 - Word                                                                                                    | Reiley Noe         |
|------------------|----------------------------|----------------------------------------------------------------------------------------------------|--------------------|
| 1) Home<br>] New | L Recent                   | ← ▷ Desktop<br>Questions for Quiz                                                                                         |                    |
| ∋ Open           | Hanover College            | Word Document (*.docx)                                                                                                    |                    |
| Info             | OneDrive - Hanover College | Word Document (*.docx)<br>Word Macro-Enabled Document (*.docm)<br>Word 97-2003 Document (*.doc)<br>Word Template (*.dotx) |                    |
| Save             | Sites - Hanover College    | Word Macro-Enabled Template (*.dotm)<br>Word 97-2003 Template (*.dot)                                                     | АМ                 |
| Save As          | Other locations            | PDF (*.pdf)<br>XPS Document (*.xps)                                                                                       | AM                 |
| Print            | This PC                    | Single File Web Page (".mht, ".mhtml)<br>Web Page (".htm, ".html)<br>Web Page (".htm, ".html)                             | АМ                 |
| Share            | Add a Place                | Web Page, Filtered (*.ntm)<br>Rich Text Format (*.ntf)<br>Plain Text (*.ntf)                                              | AM                 |
| Export           | Browse                     | Word XML Document (*.xml)<br>Word 2003 XML Document (*.xml)                                                               | ам 3.              |
| Transform        |                            | Strict Open XML Document (*.docx)                                                                                         |                    |
| Close            |                            | OpenDocument Text (*.odt)                                                                                                 | РМ                 |
|                  |                            | clicker instructions.docx                                                                                                 | 9/11/2019 1:40 PM  |
|                  |                            | editing a rubric.docx                                                                                                    | 9/16/2019 2:42 PM  |
|                  |                            | Gap analysis notes.docx                                                                                                   | 9/23/2019 11:32 AM |

3. In the File Conversion dialog box, choose Other encoding and select Unicode (UTF-8) from the menu. Click OK.

| Format ( Fil    | le Conversion - Questions for Quiz.txt                                              | ?                                           | X     |
|-----------------|-------------------------------------------------------------------------------------|---------------------------------------------|-------|
|                 |                                                                                     |                                             |       |
| Wa              | arning: Saving as a text file will cause all formatting                             | g, pictures, and objects in your file to be | lost. |
| 1. V Te         | xt encoding:                                                                        | <b>`</b>                                    |       |
| A. 40           | Windows (Default) OMS-DOS O Other enco                                              | oding: Unicode (Big-Endian)                 | ^     |
| B. Cor          | otions:                                                                             | Unicode (UTE-8)                             |       |
| С. ЦЦ           | Insert line breaks                                                                  | US ASCI                                     |       |
| D. I En         | d lines with: CR / LF 🗸                                                             | Vietnamese (Windows)                        |       |
|                 | Allow character substitution                                                        | Wang Taiwan                                 |       |
| Answer:         | Enon choldren sabsundanti                                                           |                                             |       |
|                 |                                                                                     |                                             |       |
| 2 I Pre         | 2 <u>v</u> iew:                                                                     |                                             |       |
|                 | Format questions this way for multiple choice:                                      |                                             | ^     |
| A) [            |                                                                                     |                                             |       |
|                 |                                                                                     |                                             |       |
| B) F            |                                                                                     |                                             |       |
| B) F            | 1. What is the name of your dog?                                                    |                                             |       |
| B) F<br>Answer: | 1. What is the name of your dog?<br>A. Brian                                        |                                             |       |
| B) F<br>Answer: | <ol> <li>What is the name of your dog?</li> <li>A. Brian</li> <li>B. Cat</li> </ol> |                                             |       |

4. Click save and yes

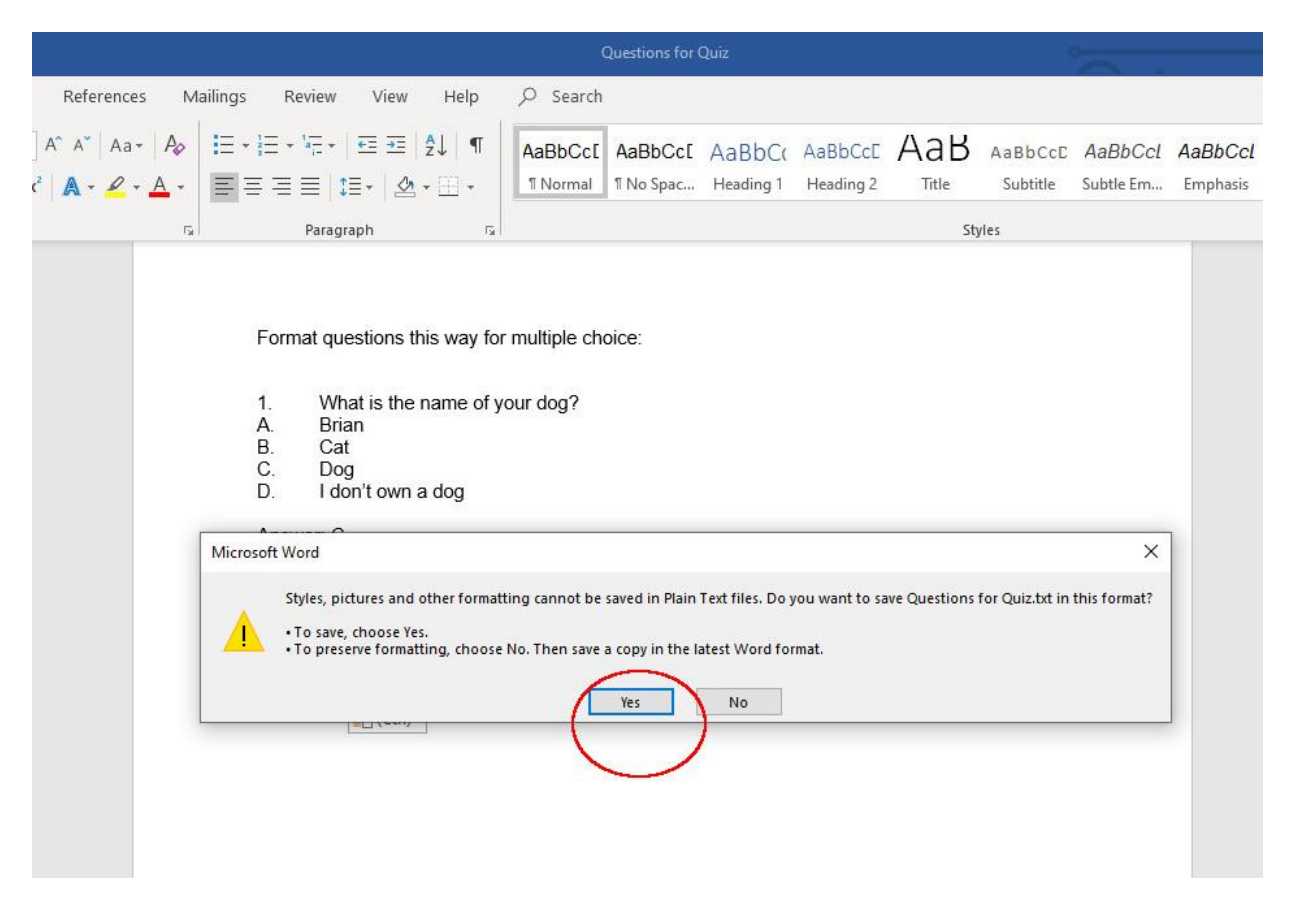

5. Now go to Moodle and click the gear on the front page and then click More at the bottom of the menu.

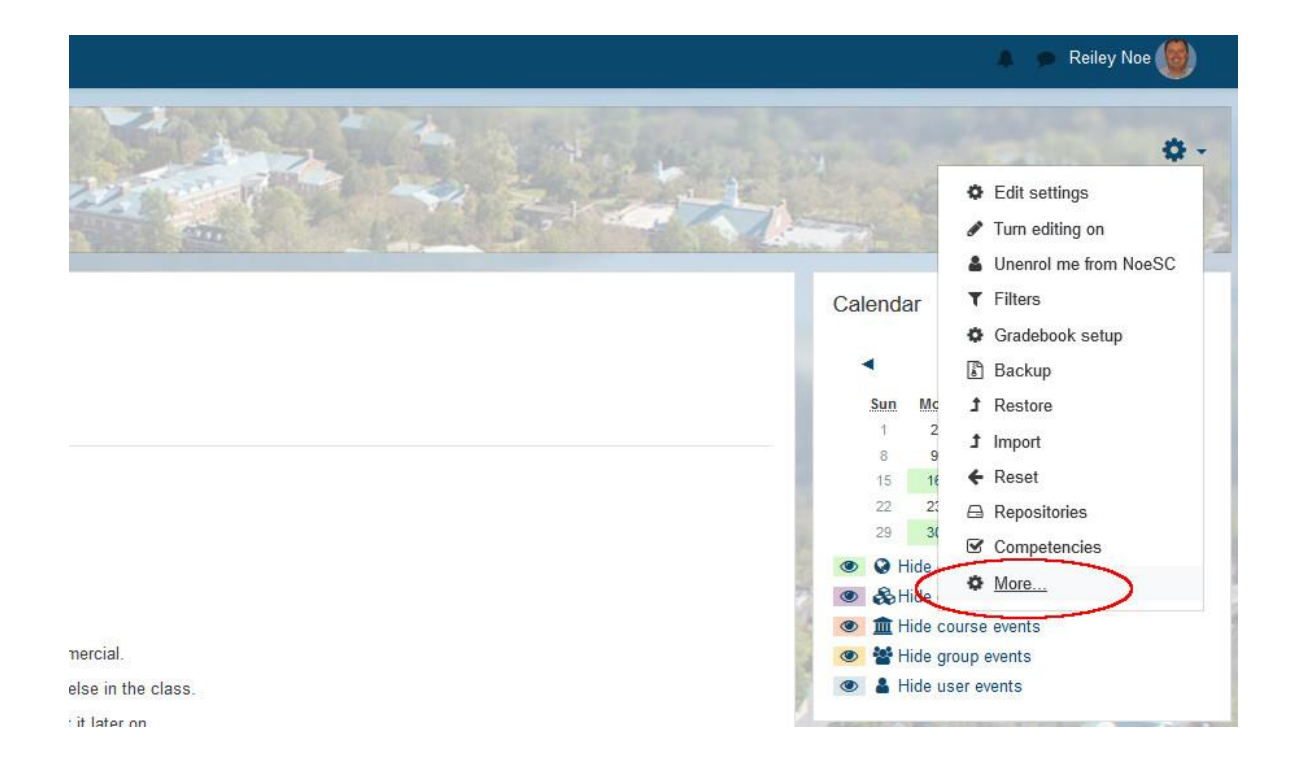

5. On the Course Administration screen, click on the Import located across from Question Bank.

| Course administration Users Reports |                       |
|-------------------------------------|-----------------------|
|                                     | Edit settings         |
|                                     | Turn editing on       |
|                                     | Unenrol me from NoeSC |
|                                     | Filters               |
|                                     | Gradebook setup       |
|                                     | Backup                |
|                                     | Restore               |
|                                     | Import                |
|                                     | Reset                 |
|                                     | Repositories          |
|                                     | Competencies          |
| Badges                              | Manage badges         |
| Dauges                              | Add a new badge       |
| Question bank                       | Questions             |
| Question bank                       | Categories            |
|                                     | Import                |
|                                     | Export                |

6. Choose the Aiken Format, then using the Choose a File button, browse for your .txt file of the questions, and then click Import.

| <ul> <li>File format</li> </ul> | Aiken format               |  |
|---------------------------------|----------------------------|--|
|                                 | O Blackboard               |  |
|                                 | C Embedded answers (Cloze) |  |
|                                 | O GIFT format              |  |
|                                 | O Missing word format 💡    |  |
|                                 | O Moodle XML format 🔞      |  |
|                                 | O WebCT format 9           |  |
| General                         |                            |  |
| Import questions                | from file                  |  |
| Import                          | O Choose a file            |  |
|                                 | Questions for Quiz txt     |  |
|                                 |                            |  |
|                                 |                            |  |
|                                 |                            |  |
|                                 |                            |  |

7. This is what success looks like. If you have any errors, check your formatting of questions and redo the steps, resave the document and try again. You must follow the format exactly.

| Questions        | Categories         | Import        | Export | Purge categories |
|------------------|--------------------|---------------|--------|------------------|
| Parsing que      | stions from impo   | ort file.     |        |                  |
| Importing 5      | questions from fi  | le            |        |                  |
| 1. 1. What is th | ne name of your    | dog?          |        |                  |
| 2. 2. I can use  | the Microsoft W    | ord applicat  | on     |                  |
| 3. 3. Hanover C  | college is located | d in which st | ate?   |                  |
| 4.4.Which of     | hese products a    | are cars?     |        |                  |
| 5. 5. A book is  | a plant            |               |        |                  |
|                  |                    |               |        | Continue         |

8. You'll arrive at the question bank screen. The questions all appear and the name of the question bank and the number of questions within it appear in the Select a Category menu. The arrows will give you access to all the question banks that you have in Moodle.

| Question bank                                                          |                                               |                                |
|------------------------------------------------------------------------|-----------------------------------------------|--------------------------------|
| Select a category Default for NoeSC (5)                                | •                                             |                                |
| The default category to questions shared in context 'NoeSC'.           |                                               |                                |
| No tag filters applied                                                 |                                               |                                |
| Filter by tags                                                         |                                               |                                |
| Show question text in the question list                                |                                               |                                |
| Search options <del>→</del><br>☑Also show questions from subcategories |                                               |                                |
| Also show old questions                                                |                                               |                                |
| Create a new question                                                  |                                               |                                |
|                                                                        | Created by                                    | Last modified b                |
|                                                                        | First name / Surname / Date                   | First name / Surna             |
| □: 1. What is the name of your dog?                                    | September 2019, 10:31 AM                      | Relley Noe<br>24 September 201 |
| □ 🚍 2. I can use the Microsoft Word application                        | Sector 21 2 2 2 2 2 2 2 2 2 2 2 2 2 2 2 2 2 2 | Reiley Noe<br>24 September 201 |
| □ Ξ 3. Hanover College is located in which state?                      | S S C C C C C C C C C C C C C C C C C C       | Reiley Noe<br>24 September 201 |
| □ = 4. Which of these products are cars?                               | S C C C C C C C C C C C C C C C C C C C       | Reiley Noe                     |
| □ Ξ 5. A book is a plant                                               | Set Contraction 2013, 10:31 All               | Reiley Noe                     |
| With selected:                                                         | 24 September 2019, 10:31 AM                   | 24 September 201               |
| Delete Move to >> Default for NoeSC (5)                                | ٠                                             |                                |

## 9. Now set up a quiz in Moodle. Click Add an Activity or Resource and then select Quiz.

|                                                                                                    | Add    | d an       | activity or                                                | reso | ource                                                                                                    | ×    | Add an activity or reso                                                                  |
|----------------------------------------------------------------------------------------------------|--------|------------|------------------------------------------------------------|------|----------------------------------------------------------------------------------------------------|------|------------------------------------------------------------------------------------------|
| I <b>ly - 22 July /</b><br>pdf <b>/</b><br>Sign up for Company and Comm                                   | 0 0 0  |            | Journal<br>Lesson<br>Purchase Course                       | ^    | The quiz activity enables a teacher to create<br>quizzes comprising questions of various<br>types, including multiple choice, matching,<br>short-answer and numerical.                                                  | ^    | Edit ▼<br>Edit ▼                                                                         |
| This is the signup sheet for your<br>Please do not sign up for the sa<br>List your commercial and look to | Ś      | <b>◇</b> ¢ | Quiz<br>Reencagement                                       | >    | The teacher can allow the quiz to be<br>attempted multiple times, with the questions<br>shuffled or randomly selected from the<br>question bank. A time limit may be set.                                               |      |                                                                                          |
| ıly - 29 July 🍬                                                                                           | 0      | 31         | Research and<br>Adopt Course<br>Materials<br>Scheduler     |      | Each attempt is marked automatically, with<br>the exception of essay questions, and the<br>grade is recorded in the gradebook.<br>The teacher can choose when and if hints,<br>feedback and correct approvers are above | 10 A | <ul> <li>Add an activity or reso</li> <li>Ed</li> <li>Add an activity or reso</li> </ul> |
| ly - 5 August 🖌                                                                                           | 0      | -<br>      | Survey<br>Turnitin<br>Assignment 2                         |      | to students.<br>Quizzes may be used<br>• As course exams                                                                                                    |      | Ed<br>Add an activity or reso                                                            |
| gust - 12 August 🌶                                                                                        | 0<br>0 | <u>ی</u>   | Virtual<br>programming lab<br>W.W. Norton -<br>InQuizitive | 1    | <ul> <li>As mini tests for reading assignments or<br/>at the end of a topic</li> <li>As exam practice using questions from<br/>past exams</li> </ul>                                                                    |      | Ed<br>• Add an activity or reso                                                          |
| ugust - 19 August                                                                                         | 0      | ##<br>24   | Wiki<br>Workshop                                           | *    | To deliver immediate feedback about<br>performance     For self-assessment     More help                                                                                                    | ~    | Ed<br>Add an activity or reso                                                            |
| ugust - 26 August                                                                                         |        |            |                                                            |      | Add Cance                                                                                                    |      | Ed                                                                                       |

10. <u>Name the Quiz</u> and select Save and Return to Course.

| Name        | 0 | Quiz | 1    |     |    |   |   |   |                      |    |    |    |   |   |
|-------------|---|------|------|-----|----|---|---|---|----------------------|----|----|----|---|---|
| Description |   | 1    | Fr 🕶 | T:▼ | A• | B | Ι | U | \$<br>x <sub>2</sub> | x² | 1- | 8- | E | I |

11. Click on the link to the quiz that you've just created.

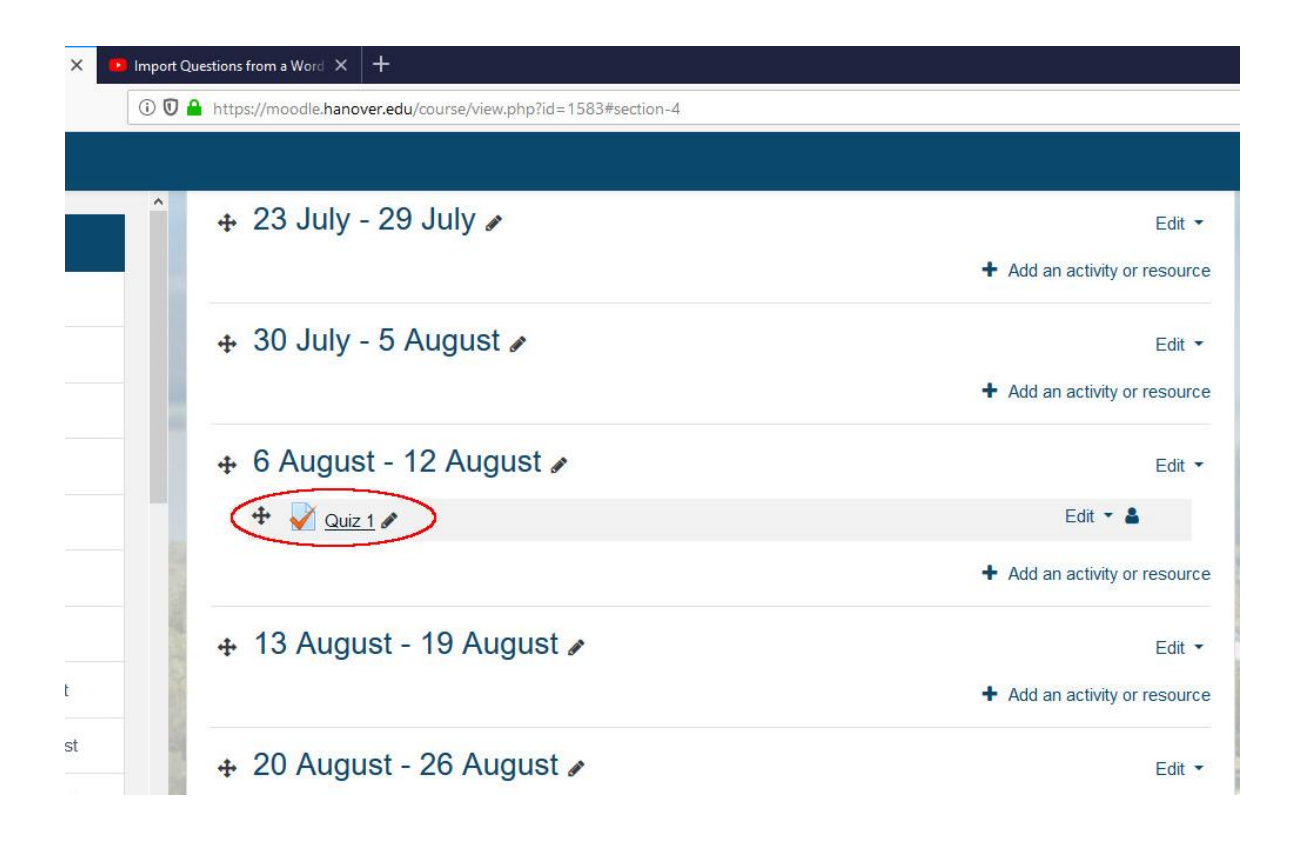

12. You'll get this screen – click Edit Quiz

|              | Noe screenshot cou<br>Dashboard / My courses / NoeSC / 6 August - 12 Au | rse<br>Igust / Quiz 1                                       |          |
|--------------|-------------------------------------------------------------------------|-------------------------------------------------------------|----------|
|              | Quiz 1                                                                  | Grading method: Highes                                      | st grade |
| and have the |                                                                         | No questions have been ac<br>Edit quiz<br>Back to the cours | dded yet |
| N 00         | <ul> <li>Sign up for Company and Commercial</li> </ul>                  | Jump to                                                     | \$       |

13. Click Add and then in the drop-down menu select From Question Bank

| Noe screenshot course<br>Dashboard / My courses / NoeSC / 6 August - 12 August / Quiz 1 / Edit quiz |                                                                                                    |
|----------------------------------------------------------------------------------------------------|----------------------------------------------------------------------------------------------------|
| Editing quiz: Quiz 1 @<br>Questions: 0   This quiz is open<br>Repaginate Select multiple items      | Maximum grade 100.00 Save<br>Total of marks: 0.00                                                                                 |
| *                                                                                                   | <ul> <li>Shuffle •</li> <li>Add •</li> <li>+ a new question</li> <li>+ from question bank</li> <li>+ a random question</li> </ul> |

14. You can select questions individually by ticking a tick box or you can select all of them by clicking on the tick box at the top of the list.

| X 📴 Import Questions from a Word X +                                                                                                    |                                                               |
|----------------------------------------------------------------------------------------------------|---------------------------------------------------------------|
| ① ● A https://moodle.hanover.edu/mod/quiz/edit.php?cmid=29901                                                                                                    | ☑ ☆                                                           |
| Add from the question bank at the end                                                                                                    | ×                                                             |
| Dashboard       Select a category:       Default for NoeSC (5)       +         The default category for questions shared in context 'NoeSC'.       No tag filters applied                                                                                                    |                                                               |
| Editing       Filter by tags         Questions:       Search options ~         Repaginat       Also show questions         Also show old questions                                                                                                    | Maximu                                                        |
| Question Question Qu | your dog? Q<br>he Microsoft Word application Q                |
| ust • 🛛 := 3. Hanover College is located in which state? 3. Hanover<br>• 🖓 := 4. Which of these products are cars? 4. Which of these p                                                                                                    | r College is located in which state? Q<br>roducts are cars? Q |
| Just     + I for the selected questions to the quiz                                                                                                    | Q                                                             |
| Sign up for Company and Commercial     Jump to                                                                                                    | ♦ Test                                                        |

15. You can change the maximum score from its default (100 points) to whatever you want. Here we want to make this 5-question quiz worth 25 points with each question being worth 5. Click on the pen to edit and click return to make your selection fit. Click Save before exiting.

| Editing    | quiz: Quiz 10<br>This quiz is open                                                          | Maximum grade 25.00 Save |
|------------|---------------------------------------------------------------------------------------------|--------------------------|
| Repaginate | Select multiple items                                                                       | Total of marks: 25.00    |
| 8          |                                                                                             | □ Shuffle 🧿              |
| Page 1     |                                                                                             | Add                      |
| <b>+</b> 1 | 1. What is the name of your dog? 1. What is the name of your dog?                           | <b>Q m</b> 5.00 🖋        |
| Page 2     |                                                                                             | Add -                    |
| <b>+</b> 2 | 2. I can use the Microsoft Word application 2. I can use the Microsoft Word application     | Q 🖬 5.00 🖋               |
| Page 3     |                                                                                             | Add 🕶                    |
| <b>+</b> 3 | 3. Hanover College is located in which state? 3. Hanover College is located in which state? | <b>Q</b> 🛍 5.00 🖋        |
| Page 4     |                                                                                             | Add 🕶                    |
| <b>+</b> 4 | 4. Which of these products are cars? 4. Which of these products are cars?                   | <b>Q</b> 🛍 5.00 🖋        |
| Page 5     |                                                                                             | Add 🕶                    |
| <b>+</b> 5 | 5. A book is a plant 5. A book is a plant                                                   | Q 🛍 5.00 🖋               |
|            |                                                                                             | Add -                    |
|            |                                                                                             | $\smile$                 |

16. It is a good idea to check questions that you are importing. Click on the question and you'll go to the question's settings. We can see that the question name and text is right and if we scroll down to the answers, we can check them, too.

| Jestions from a Word 🗙                                                                  | ÷                             |                                                                                                    |       |
|-----------------------------------------------------------------------------------------|-------------------------------|----------------------------------------------------------------------------------------------------|-------|
| https://moodle.hanov                                                                    | rer.edu/question/question.php | ?returnurl=%2Fmod%2Fquiz%2Fedit.php%3Fcmid%3D29901&cmid=29901&id=81578 🗵 🛧                                                                                                    |       |
| Laiting a                                                                               |                               | 99000000                                                                                                    | A 🗩 F |
| <ul> <li>General<br/>Current category<br/>Save in category<br/>Question name</li> </ul> | 0                             | Current category Default for NoeSC (5) ☑ Use this category Default for NoeSC (5)                                                                                                    |       |
| Question text                                                                           | 0                             | Image: Friction Transmission       Image: Armonic B I I I S x_2 x^2       Image: V Transmission       Image: Image: Image: Armonic Image: Armonic Image: Armonimarmonic Image: Armonic Image: Armonic Imar |       |

17. Make sure to check the answers, and that the correct answer has 100% for it.

| ittps://mooule.nanover.euu/questi | 01)/question.phip:1etumun- %2rmou.%2rquiz%2reuit.phip/%3rumu/%3D/23301000mu/233010000-01370 V           |
|-----------------------------------|----------------------------------------------------------------------------------------------------|
|                                   |                                                                                                    |
|                                   |                                                                                                    |
| Feedback                          | $\begin{array}{ c c c c c c c c c c c c c c c c c c c$                                                  |
|                                   |                                                                                                    |
| Choice 2                          | $\begin{array}{c c c c c c c c c c c c c c c c c c c $                                                  |
|                                   | Cat                                                                                                    |
| Grade                             | None 🗢                                                                                                  |
| Feedback                          | $\begin{array}{ c c c c c c c c c c c c c c c c c c c$                                                  |
|                                   |                                                                                                    |
|                                   |                                                                                                    |
| Choice 3                          | $1  Fr \bullet  T; \bullet  A \bullet  B  I  U  S  x_2  x^2  I \bullet  V \bullet  I \equiv I \equiv I$ |
|                                   | Dog                                                                                                    |
| Skade                             | 100% \$                                                                                                 |
| Feedback                          |                                                                                                    |
|                                   |                                                                                                    |
|                                   |                                                                                                    |

18. From here you can **Repaginate** – or determine how many questions go on a single page in the quiz. The default is one question per page. You can also **choose Shuffle** to have the questions appear in a random order. Finally, **click Save**.

| ons from a Word 🗙 🕂                                                                            |               |         | <del></del> ) | ٥    |
|------------------------------------------------------------------------------------------------|---------------|---------|---------------|------|
| ttps://moodle.hanover.edu/mod/quiz/edit.php?cmid=29901&category=7571%2C48515&lastchanged=81578 | ⊠ ☆           | ¥       | III\ 🗊        | ٢    |
|                                                                                                |               | Rei     | iley Noe 🌘    |      |
| ashboard / My courses / NoeSC / 6 August - 12 August / Quiz 1. / Edit quiz                     |               |         |               |      |
| Editing quiz: Quiz 10                                                                          |               |         | -             | -    |
| Destions: 61 This quiz is open                                                                 | Maximum grade | 25.00   | Sav           | ve   |
| Repaginate Select multiple items                                                               |               | Total o | f marks: 2    | 5.00 |
|                                                                                                |               | Sh      | uffle o       |      |
| Page 1                                                                                         |               |         | Add           | •    |
| 1 E A 1. What is the name of your dog? 1. What is the name of your dog?                        | Œ             | Û       | 5.00 🖋        |      |
| Page 2                                                                                         |               |         | Add           | •    |
| 2 2 2 2 2 1 can use the Microsoft Word application 2.1 can use the Microsoft Word application  | œ             | L 🛍     | 5.00 🖋        |      |
| Page 3                                                                                         |               |         | Add           | •    |
|                                                                                                | Œ             | 1       | 5.00 🖋        |      |
| Page 4                                                                                         |               |         | Add           | •    |
| 4 E 4. Which of these products are cars? 4. Which of these products are cars?                  | Œ             | Û       | 5.00 🖋        |      |
| Page 5                                                                                         |               |         | Add           | •    |
| 5 5. A book is a plant 5. A book is a plant                                                    | Œ             | L 🛍     | 5.00 🖋        |      |

19. It is probably a good idea to take the quiz as a student to check for errors. This is what it looks like.

| Question <b>1</b>     | 1. What is the name of your dog? | Quiz navigation    |
|-----------------------|----------------------------------|--------------------|
| Not yet<br>answered   | Select one:                      |                    |
| Marked out of<br>5.00 | O a. Cat                         | Finish attempt     |
| F Flag                | O b. Dog                         | Start a new previe |
| question              | O c. Brian                       |                    |
| Edit question         | O d. I don't own a dog           |                    |
|                       |                                  | Sec. Sec. M        |

20. If you have categories in your gradebook, you can have Moodle grade the objective questions automatically and put the scores for the students in the gradebook.

To do this, go under grade and select the category that the grade will go in rather than uncategorized. In this case, we have a quiz category as part of our Simple Weighted Mean of Grades allocation and the scores for each student will directly go in there.

| Name        | 0 | Quiz 1                                                 |
|-------------|---|--------------------------------------------------------|
| Description |   | $\begin{array}{ c c c c c c c c c c c c c c c c c c c$ |
|             |   |                                                        |
| Timing      |   | Display description on course page                     |